Wenn die Windows Suche unter Windows 8 nicht mehr funktioniert, gibt es folgende Ansätze zur Lösung des Problems:

#### Lösung1) Computerprobleme beheben

Systemsteuerung\Alle Systemsteuerungselemente\Problembehandlung\Alle Kategorien und wir starten die Problembehandlung **Suche und Indizierung** 

| Alle Kategorien –                           |                                    |          |                 |             |       |                 |
|---------------------------------------------|------------------------------------|----------|-----------------|-------------|-------|-----------------|
|                                             | rstemsteuerungselemente 🕨 Problem  | behandlu | ng 🕨 Alle Kateg | orien 🔶     | • v ¢ | Problembehandlu |
| Datei Bearbeiten Ansicht Extras ?           |                                    |          |                 |             | X     | h 🗎 🗙           |
|                                             |                                    |          |                 |             | 00    |                 |
| Computerprobleme behandeln                  |                                    |          |                 |             |       |                 |
| Name                                        | Beschreibung                       | Ort      | Kategorie       | Herausgeber |       |                 |
| Aufzeichnen von Audiodateien                | Dient dem Erkennen und Behebe      | Lokal    | Sound           | Microsoft   |       |                 |
| 🖮 Drucker                                   | Dient dem Erkennen und Behebe      | Lokal    | Drucken         | Microsoft   |       |                 |
| 😒 Eingehende Verbindungen                   | Dient dem Erkennen und Behebe      | Lokal    | Netzwerk        | Microsoft   |       |                 |
| 🔛 Freigegebene Ordner                       | Dient dem Erkennen und Behebe      | Lokal    | Netzwerk        | Microsoft   |       |                 |
| 📷 Hardware und Geräte                       | Dient dem Erkennen und Behebe      | Lokal    | Gerät           | Microsoft   |       |                 |
| 🛃 Heimnetzgruppe                            | Dient dem Erkennen und Behebe      | Lokal    | Netzwerk        | Microsoft   |       |                 |
| 应 Internet Explorer-Sicherheit              | Dient dem Erkennen und Behebe      | Lokal    | Webbrowser      | Microsoft   |       |                 |
| 🚭 Internetverbindungen                      | Dient dem Erkennen und Behebe      | Lokal    | Netzwerk        | Microsoft   |       |                 |
| 🚾 Leistung von Internet Explorer            | Dient dem Erkennen und Behebe      | Lokal    | Webbrowser      | Microsoft   |       |                 |
| 💽 Netzwerkadapter                           | Dient dem Erkennen und Behebe      | Lokal    | Netzwerk        | Microsoft   |       |                 |
| 🔚 Problembehandlung bei der Programmkompati | Dient dem Erkennen und Behebe      | Lokal    | Programme       | Microsoft   |       |                 |
| Stromversorgung                             | Dient dem Erkennen und Behebe      | Lokal    | Stromvers       | Microsoft   |       |                 |
| 🖾 Suche und Indizierung                     | Dient dem Erkennen und Behebe      | Lokal    | Windows         | Microsoft   |       |                 |
| 🗏 Systemwartung                             | Dient dem Erkennen und Bereinig    | Lokal    | System          | Microsoft   |       |                 |
| 🖼 Wiedergeben von Audiodateien              | Dient dem Erkennen und Behebe      | Lokal    | Sound           | Microsoft   |       |                 |
| 👿 Windows Media Player-Bibliothek           | Dient dem Erkennen und Behebe      | Lokal    | Medienwi        | Microsoft   |       |                 |
| Windows Media Player-DVD                    | Dient dem Erkennen und Behebe      | Lokal    | Medienwi        | Microsoft   |       |                 |
| Windows Media Player-Einstellungen          | Dient dem Erkennen und Behebe      | Lokal    | Medienwi        | Microsoft   |       |                 |
| Minutes and the data                        | Lisson Cie Desklames, durch die ei | Lokal    | Windows         | Microsoft   |       |                 |

Danach öffnet sich die Problembehandlung für die Windowssuche und Indizierung. Über den Schalter > **Erweitert** führen wir die Problembehandlung **als Administrator** aus,

|                                                                  | < |
|------------------------------------------------------------------|---|
| 🗧 镼 Suche und Indizierung                                        |   |
|                                                                  |   |
| Computerprobleme behandeln und Computerproblemen vorbeugen       |   |
| Suche und Indizierung                                            |   |
| Dient dem Erkennen und Beheben von Problemen mit Windows Search. |   |
|                                                                  |   |
|                                                                  |   |
|                                                                  |   |
|                                                                  |   |
| Erweitert                                                        |   |
| Herausgeber: Microsoft Corporation                               |   |
| Datenschutzbestimmungen                                          |   |
| Weiter Abbrechen                                                 | ] |

und wenden zeitgleich die automatische Reparatur an.

|                                                                                                    | ×   |
|----------------------------------------------------------------------------------------------------|-----|
| 📀 💹 Suche und Indizierung                                                                                                    |     |
| Computerprobleme behandeln und Computerproblemen vorbeugen<br>Suche und Indizierung<br>Dient dem Erkennen und Beheben von Problemen mit Windows Search.                                                                                   |     |
| Durch eine Problembehandlung mit Administratorrechten werden möglicherweise mehr<br>Probleme gefunden.<br>Als Administrator ausführen<br>Reparaturen automatisch anwenden<br>He augeber: Microsoft Corporation<br>Datenschutzbestimmungen |     |
| Weiter Abbrech                                                                                                    | ıen |

Das Fenster öffnet sich erneut,

|   |                                                                                                    | ×   |
|---|----------------------------------------------------------------------------------------------------|-----|
| Ø | 🔜 Suche und Indizierung                                                                                                    |     |
|   | Computerprobleme behandeln und Computerproblemen vorbeugen<br>Suche und Indizierung<br>Dient dem Erkennen und Beheben von Problemen mit Windows Search. |     |
|   | Erweitert                                                                                                    |     |
|   | Herausgeber: Microsoft Corporation Datenschutzbestimmungen                                                                                              |     |
|   | Weiter Abbrech                                                                                                    | ien |

und wir klicken auf > Weiter

Wir treffen eine Entscheidung und klicken auf **> Weiter** 

| ×.                                                                                                    |
|----------------------------------------------------------------------------------------------------|
| 📀 🔜 Suche und Indizierung                                                                                                    |
| Wählen Sie alle zutreffenden Elemente aus.         □ Dateien werden nicht in den Suchergebnissen angezeigt.         □ E-Mail wird nicht in den Suchergebnissen angezeigt.         □ Beim Ausführen einer Suche oder Indizierung ist die Computerleistung beeinträchtigt.         □ Das bei mir aufgetretene Problem ist oben nicht aufgeführt. (Geben Sie auf der nächsten Seite eine Beschreibung ein.) |
| Weiter                                                                                                    |
| Weiter                                                                                                    |

Die Lösung ist je nach Problem unterschiedlich.

| 📀 🐱 Suche und Indizierung                                                                                                    | ×                    |
|----------------------------------------------------------------------------------------------------|----------------------|
| Problembehandlung abgeschlossen.<br>Von der Problembehandlung konnten nicht alle gefundenen Prob<br>Ausführlichere Informationen finden Sie weiter unten. | leme behoben werden. |
| Gefundene Probleme                                                                                                    |                      |
| Falsche Berechtigungen für Windows Search-Verzeichnisse                                                                                                   | Nicht behoben 🛛 🔞    |
| Windows Search wird nicht ausgeführt.                                                                                                    | Behoben 🖉 🦉          |
| Zusätzliche Optionen durchsuchen                                                                                                    |                      |
| Problembehandlung schließen                                                                                                    |                      |
| Ausführliche Informationen anzeigen                                                                                                    | 2                    |
|                                                                                                    | Schließen            |

#### Lösung2) Indizierungen zurücksetzen

Über die Registry setzen wir die Indizierung auf NULL zurück und löschen damit das Index. Die Indizierung des Systems startet nach einem Neustart.

Dazu öffnen wir über **Start > Ausführen** oder **Windows + X und Ausführen** den Registry-Editor und navigieren zu dem Pfad

#### [HKEY\_LOCAL\_MACHINE\SOFTWARE\Microsoft\Windows Search]

und verändern den Wert des REG\_DWORD "SetupCompletedSuccessfully" auf 0

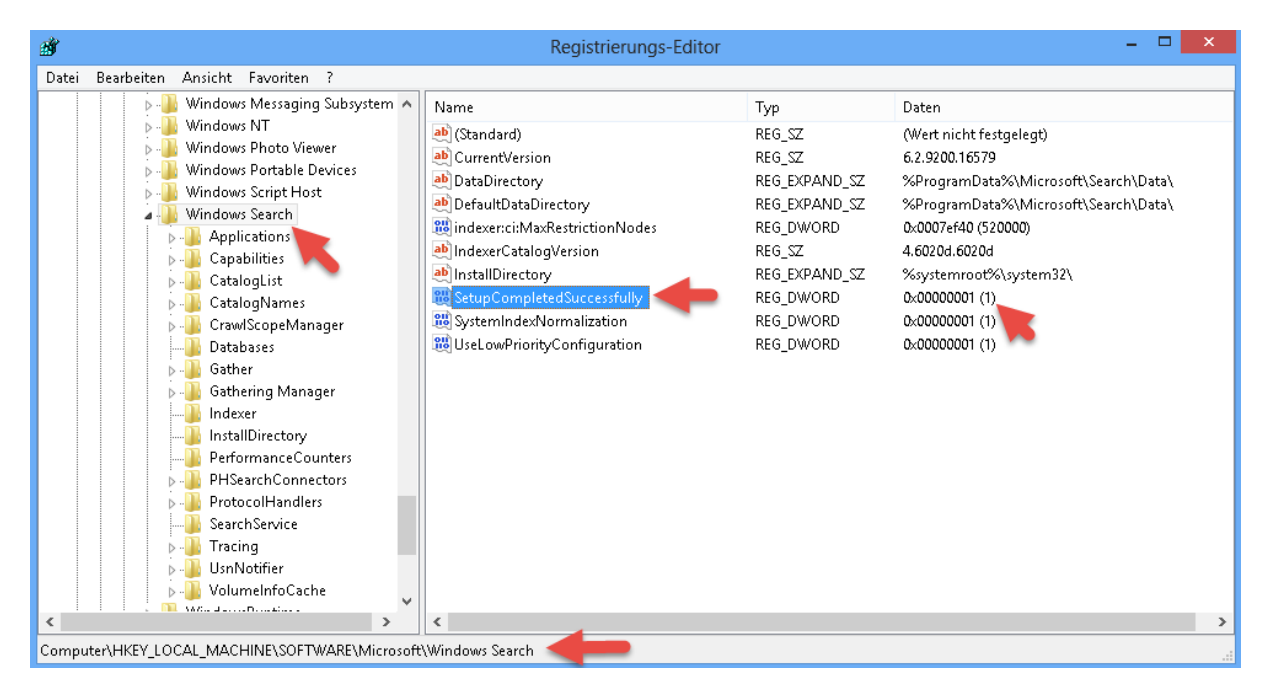

Über einen Doppelklick bearbeiten wir den Eintrag,

| DWORD-Wert | (32-Bit) bearbeiten ×           |
|------------|---------------------------------|
| Werthame:  |                                 |
| Wert:      | Basis                           |
| 0          | <ul> <li>Hexadezimal</li> </ul> |
| N.         | ) Dezimal                       |
| -          | OK Abbrechen                    |

und schließen die Bearbeitung mit einem Klick auf > **OK** ab und starten das System neu.

Vor dem Neustart überzeugen wir uns aber noch davon, ob der **Dienst** auch tatsächlich aktiviert ist und auf **Automatisch** steht. Dazu öffnen wir über **Windows + X** die **Computerverwaltung** 

| <u>P</u> rogramme und Features                                                                  |
|-------------------------------------------------------------------------------------------------|
| E <u>n</u> ergieoptionen                                                                        |
| <u>E</u> reignisanzeige                                                                         |
| System                                                                                          |
| <u>G</u> eräte-Manager                                                                          |
| Datenträgerverwaltung                                                                           |
| Computerverwaltung                                                                              |
| Eingabeaufforderung                                                                             |
| Eingabeaufforderung ( <u>A</u> dministrator)                                                    |
|                                                                                                 |
| <u>T</u> ask-Manager                                                                            |
| <u>T</u> ask-Manager<br>Systemste <u>u</u> erung                                                |
| <u>T</u> ask-Manager<br>Systemste <u>u</u> erung<br>Explorer                                    |
| <u>T</u> ask-Manager<br>Systemste <u>u</u> erung<br>Explorer<br><u>S</u> uchen                  |
| <u>T</u> ask-Manager<br>Systemste <u>u</u> erung<br>Explorer<br>Suchen<br>Aus <u>f</u> ühren    |
| Task-Manager<br>Systemste <u>u</u> erung<br>Explorer<br>Suchen<br>Aus <u>f</u> ühren<br>Desktop |

So sollte es aussehen...

| £                               |                              | Com                         | puterverv | valtung  |                |   |                  | - 🗇 🗙 |
|---------------------------------|------------------------------|-----------------------------|-----------|----------|----------------|---|------------------|-------|
| Datei Aktion Ansicht ?          |                              |                             |           |          |                |   |                  |       |
| 🗢 🔿 🙍 📰 🖾 🔒                     | ? 🖬 🕨 🗉 II ID                |                             |           |          |                |   |                  |       |
| 🛃 Computerverwaltung (Lokal)    | Name                         | Beschreibung                | Status    | Starttyp | Anmelden als   | ^ | Aktionen         |       |
| ⊿ 🎁 System                      | 🔍 WebClient                  | Ermöglicht Wi               |           | Manuell  | Lokaler Dienst |   | Dienste          |       |
| Aurgabenplanung Ereignisanzeige | 🤹 Windows Defender-Dienst    | Schützt Benut               |           | Deaktivi | Lokales System |   | Weitere Aktionen | +     |
| Freigegebene Ordner             | Windows Driver Foundation    | Erstellt und ve             |           | Manuell  | Lokales System |   | Windows Sourch   |       |
| Lokale Benutzer und Gri         | 🐝 Windows Installer          | Fugt Anwend<br>Gibt Windows |           | Manuell  | Lokales System |   | windows search   | -     |
| b (N) Leistung                  | Windows Modules Installer    | Ermöglicht da               |           | Manuell  | Lokales System |   | Weitere Aktionen | •     |
| A 🚝 Datensneicher               | 🔍 Windows Presentation Fou   | Optimiert die               |           | Manuell  | Lokaler Dienst |   |                  |       |
| Datenträgerverwaltung           | 🤹 Windows Search             | Stellt Inhaltsin            | Wird au   | Automa   | Lokales System |   |                  |       |
| a 🚡 Dienste und Arthuungen      | 🤹 Windows Store-Dienst (WSS  | Bietet Infrastr             |           | Manuell  | Lokaler Dienst |   |                  |       |
| 💁 Dienste 🦳 👘                   | 🥨 Windows Update             | Erkennung, H                |           | Manuell  | Lokales System |   |                  |       |
| 武 WMI-Steuerung                 | 🧠 Windows-Agent für die Inst | Installiert App             |           | Manuell  | Lokales System |   |                  |       |

### Lösung3) Überprüfung der Systemdaten

Dazu öffnen wir über **Start > Ausführen** oder **Windows + X und Ausführen** die **Kommandozeile als Administrator** und führen den Befehl **SFC /scannow** aus.

| Programme und Features                       |
|----------------------------------------------|
| E <u>n</u> ergieoptionen                     |
| <u>E</u> reignisanzeige                      |
| System                                       |
| <u>G</u> eräte-Manager                       |
| Datenträgerverwaltung                        |
| <u>C</u> omputerverwaltung                   |
| Eingabeaufforderung                          |
| Eingabeaufforderung ( <u>A</u> dministrator) |
| Task-Manager                                 |
| Systemste <u>u</u> erung                     |
| Explorer                                     |
| Suchen                                       |
| Aus <u>f</u> ühren                           |
| <u>D</u> esktop                              |

SFC /scannow und mit Enter bestätigen

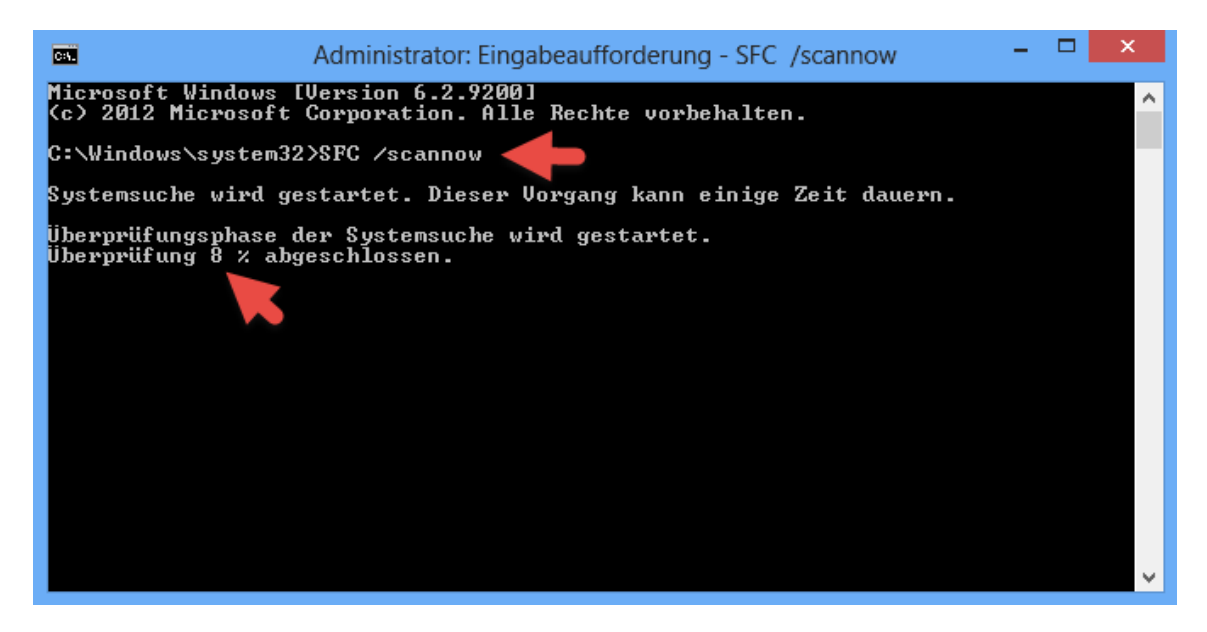

Die Überprüfung kann unter Umständen 1-2 Stunden dauern. Falls Fehler gefunden werden, beheben und einen Neustart ausführen.

#### Lösung4) Registry Änderungen durch Third-Party Produkte beheben

Dazu öffnen wir über **Start > Ausführen** oder **Windows + X und Ausführen** den Registry-Editor und navigieren zu dem Pfad

### [HKEY\_LOCAL\_MACHINE\SOFTWARE\Microsoft\Windows Search]

und benennen den Schlüssel des "FileChangeClientConfigs" in FileChangeClientConfigs.BAK um,

| ₫.                                                                                                    |                    | Registrierungs-Editor       |       | - 🗆 💌                            |
|----------------------------------------------------------------------------------------------------|--------------------|-----------------------------|-------|----------------------------------|
| Datei Bearbeiten Ansicht Favoriten ?                                                                                                    |                    |                             |       |                                  |
| Windows Search     P - Applications     P - Capabilities     P - CatalogList     P - CatalogNames     P - CrawlScopeManager     D - Databases     P - Gather     P - Gather     P - Gather     P - Gathering Manager | Name               | Typ<br>d) REG               | _SZ ( | Daten<br>(Wert nicht festgelegt) |
| Indexer     InstallDirectory     PerformanceCounters     P                                                                                                    | cosoft/Windows Sea | rch\FileChangeClientConfigs |       | <b>د</b><br>اند                  |

und starten den **Windows Search-Dienst** neu. Dazu öffnen wir über **Windows + R** die Dienste-Konsole mit dem Befehl **services.msc.** 

|                  | Ausführen                                                                                   |
|------------------|---------------------------------------------------------------------------------------------|
|                  | Geben Sie den Namen eines Programms, Ordners,<br>Dokuments oder einer Internetressource an. |
| Ö <u>f</u> fnen: | services.msc 🗸                                                                              |
|                  |                                                                                             |
|                  | OK Abbrechen Durchsuchen                                                                    |

Windows Search Dienst auswählen und den Dienst neustarten

| 0                      |                                                                                                    | Dienste                                                       |                  |         | - 1      | ×       |
|------------------------|----------------------------------------------------------------------------------------------------|---------------------------------------------------------------|------------------|---------|----------|---------|
| Datei Aktion Ansicht ? |                                                                                                    |                                                               |                  |         |          |         |
|                        |                                                                                                    |                                                               |                  |         |          |         |
| 🔍 Dienste (Lokal)      | S Dienste (Lokal)                                                                                                    |                                                               |                  |         |          |         |
|                        | Windows Search                                                                                                    | Name                                                          | Beschreibung     | Status  | Starttyp | Anmel ^ |
|                        | Den Dienst <u>beenden</u><br>Den Dienst <u>neu starten</u><br>Beschreibung:<br>Stellt Inhaltsindizierung und<br>Eigenschaftenzwischenspeicherung<br>und Suchergebnisse für Dateien, E-<br>Mails und andere Inhalte bereit. | 🔍 Windows Modules Installer                                   | Ermöglicht da…   |         | Manuell  | Lokale  |
|                        |                                                                                                    | 🎑 Windows Presentation Fou                                    | Optimiert die    |         | Manuell  | Lokale  |
|                        |                                                                                                    | 🤹 Windows Search 🛛 🥌 👝                                        | Stellt Inhaltsin | Wird au | Automa   | Lokale  |
|                        |                                                                                                    | 🤍 Windows Store-Dienst (WSS                                   | Bietet Infrastr  |         | Manuell  | Lokale  |
|                        |                                                                                                    | 🧠 Windows Update                                              | Erkennung, H     |         | Manuell  | Lokale  |
|                        |                                                                                                    | 🧠 Windows-Agent für die Inst                                  | Installiert App  |         | Manuell  | Lokale  |
|                        |                                                                                                    | 🧠 Windows-Audio                                               | Verwaltet Aud    | Wird au | Automa   | Lokale  |
|                        |                                                                                                    | 🧠 Windows-Audio-Endpunkt                                      | Verwaltet Aud    | Wird au | Automa   | Lokale  |
|                        |                                                                                                    | A MARTER DECEMBER 100 AND AND AND AND AND AND AND AND AND AND | CELIE DOLLET     |         | кин      | ·       |
|                        | Erweitert Standard                                                                                                    |                                                               |                  |         |          |         |
|                        |                                                                                                    |                                                               |                  |         |          |         |

Bevor der Dienst jetzt vom System neugestartet wird überprüft es die Registry auf fehlende Einträge und ersetzt diese sofort.

Sollte das alles nicht helfen... dann hilft nur noch das Windows Troubleshooting.